崑山科技大學進修部 110學年度暑期重補修選課需知

(進修部)網路抽籤選課系統,詳閱相關說明及選課方式:

一、網路選課注意事項:

- 網路選課日期:111.05.16(一)上午9點~111.05.31(二)中午12時
  網路抽籤公開結果時間:111.05.31(二)下午2點
- 2. 選課流程:學生上網「登記」欲選課程→系統「抽籤」→學生上網「查詢」結果。
- (1)登記選課:只要於截止前登記欲選課程,登記時間先後不影響選課,同學請避開各登記時段之尖峰時間。
- (2)抽籤:登記人數超過選課名額時,系統將依預定之「優先序」抽籤。
- (3)查詢:抽籤後,同學即可上網「查詢」結果。
- 3. 志願式登記抽籤選課之課程:<u>體育、通識課程。</u>
- 4. 進修部學生欲參加暑期重補修課程者,無論之前登記調查時是否有登記,均須再上網選課。 \*\*因抽籤選課系統各系無法審核是否同意加選,故本學年暑修起,日間部學生欲加選進修 部暑期重補修者,一律須至課務組領取跨部人工加選單,送至開課單位審核後,於 111/5/31(三)中午 12 點前繳回進修部,逾期不予受理;另依通識教育中心外語教學組 規定,日間部學生僅"應屆畢業生、延修生"可加選進修部英文。

## 二、網路選課系統操作方式:

1. 分眾入口→我的崑山 my-KSU→教學相關系統→(進修部)網路抽籤選課系統/限暑期重補修 使用→登入 KSU. ID

| 教學相關系統             |                   |                   |                    |                    |                   |                                    |
|--------------------|-------------------|-------------------|--------------------|--------------------|-------------------|------------------------------------|
| (日間部)平時<br>成績登記表下載 | (日間部)教師<br>網路成績輸入 | (日間部)網路<br>抽籤選課系統 | (日間部)課表<br>暨教室查詢系統 | (進修部)平時<br>成績登記表下載 | (進修部)教師<br>網路成績輸入 | (進修部)網路<br>抽籤選課系統/<br>限暑期重補修使<br>用 |
| (進修部)課表<br>查詢系統    | 休退學輔導系統           | 校園軟體競賽系<br>統      | 教學大綱系統             | 教學評量系統             | 網路大學              | 課程跨部加退選<br>暨收退費管理系<br>統            |

## 2. 查詢進修部暑期重補修開課課表:

全校課程檢索→課程條件查詢→課程名稱查詢→不需輸入課程名稱直接按『送出查詢』→ 即會列出進修部暑期重補修全部課表

| ■學生選課系統(進修部) 課程查詢(總覽)作業                                          |         |      |  |  |  |  |  |
|------------------------------------------------------------------|---------|------|--|--|--|--|--|
| 學生遊課作業 ✓ 全校課程檢索                                                  |         |      |  |  |  |  |  |
| ▲ 系統訊息: 直部光成!!                                                   |         |      |  |  |  |  |  |
| 課程條件直詢 課程直詢結果 全校課程總覽                                             | ᠅課程基本資料 |      |  |  |  |  |  |
| 查詢條件 〇 課程短期查詢 ④ 課程名稱查詢 〇 綜合查詢                                    | 課程名稱    |      |  |  |  |  |  |
| 請翰入課程名稱:                                                         | 課程狀態    |      |  |  |  |  |  |
|                                                                  | 授課教師    | 授課部別 |  |  |  |  |  |
| (二)送出查詢 (二)送出查詢 (二) 送出查詢 (二) (二) (二) (二) (二) (二) (二) (二) (二) (二) | 授課班級    |      |  |  |  |  |  |
|                                                                  | 科目類別    | 修課別  |  |  |  |  |  |

## 3. 學生選課登記:

學生選課作業→ 登記選課作業→課程條件查詢→課程名稱查詢→不需輸入課程名稱直接 按『送出查詢』→即可『檢視』或『加選』登記各科目→加選完切記要按『儲存』扭,否 則選課結果無效!

| □ 學生選                          | 課系  | 系統(  | 進  | 修部)  | 選課作業                               |
|--------------------------------|-----|------|----|------|------------------------------------|
| 學生選課作業                         | È   | È校課程 | 檢索 |      |                                    |
| 登記選課作業                         |     |      |    |      |                                    |
| 查詢當前登記課表                       | 長或選 | 課結果  |    | 可選   | 課程總覽                               |
| 課程條件查詢                         | 課   | 程查詢  | 結果 | 可選   | 課程總覽                               |
| 查詢條件:<br>類別: 體窝課程<br>部別: 進修部 ▶ |     | 果程類方 |    | ◯ 課程 | 名稱查詢 〇 綜合查詢                        |
|                                |     |      |    |      | 送出查詢                               |
| (1)加選:                         |     |      |    |      | $\frown$                           |
| 通識-現代科技與應用                     | 2   | 0    | 2  | 張傳旺  | 週三(夜1,夜2,夜3,夜4)                    |
| 休閒遊憩理論與實務                      | 2   | 0    | 2  | 郭芳坤  | 週二(夜1,夜2,夜3,夜4) 週四(夜1,夜2,夜3,夜4) 加選 |
| (2)退選:                         |     |      |    |      |                                    |
| 夜四                             | 休閒  | 間遊克  | 息理 | 論與實  | 電務 (金属)                            |
|                                |     |      |    |      | 退選                                 |

(3)儲存→希望中籤課程數上限一律鍵入"5",並立即『儲存』加退選結果!

| 選課階段 通識分類說明 課程基本資料                                                 | 第八即 |        |
|--------------------------------------------------------------------|-----|--------|
| 開放階段: [第1次登記] test                                                 | 第七節 |        |
| 開放時間: 05/02 08:00<br>結束時間: 05/02 09:00                             | 第八節 |        |
| 結果査翰: 05/02 09:30<br>學分上限: 20學分                                    | 第九節 |        |
| デオ7 PK : 0 デガ<br>通識遅修上限 : 1<br>征修4 端路環環 : 是                        | 夜一  | 運動休間發展 |
| 外語課程:本學期未排定外語課程。<br>體育課程:本學期未排定體育課程,您可以登記體育課程於空堂時間。                | 夜二  | 運動休閒發展 |
| 通識課程:                                                              | 夜三  | 運動休閒發展 |
|                                                                    | 夜四  | 運動休閒發展 |
| 1. 本次「志願式-選修課程」志願序中,希望中籖課程數上限為: 5                                  |     |        |
| 志願式選修: 請自行輸入(進修部裏明直相修直接 <mark>新人のあり)</mark><br>中華運程数上型: 译描: 醇音: 外語 |     |        |

4. 查詢是否登記選課成功:

等抽籤結束後,即可登入抽籤選課系統查詢:學生選課作業→查詢當前登記課表或選課結果 《註》唯登記加選通識、體育課程,資料會暫存在<u>通識志願與體育志願</u>表內,待抽籤公開後, 抽中後會進入學生課表。

| õ | 次  | 星期日  | 星期一  | 星期二            | 星期三  | 星期四 | 星期五 | 星期六 |
|---|----|------|------|----------------|------|-----|-----|-----|
| E | 2  |      |      | ▶ 職業倫理員<br>學習  | 服務   |     |     |     |
| Ē | =  |      |      |                |      |     |     |     |
| E | Ξ  |      |      | ▶ 職業倫理員<br>學習  | 服務   |     |     |     |
| Ę | 29 |      |      | /* 職業倫理県<br>學習 | 电股矜  |     |     |     |
|   | 課表 | 走 通調 | 志願 體 | 育志願            | 外語志願 |     |     |     |

- 三、選課限制:
  - 學生登入網路選課系統,查詢或登記課程時,僅呈現個人可選課程,其餘受限制外系無 法選修之課程,系統將自動隱藏。例:空間設計系開班的基本設計(一),他系學生不能 修此課程,就不會看到此門課。
  - 2. 日間部學生無法網路加選,請至課務組領取跨部人工加選單→所屬系所/開課單位核章→ 111/5/31(二)中午12點前,送交進修推廣處教務組申請人工加選,逾期不予受理。